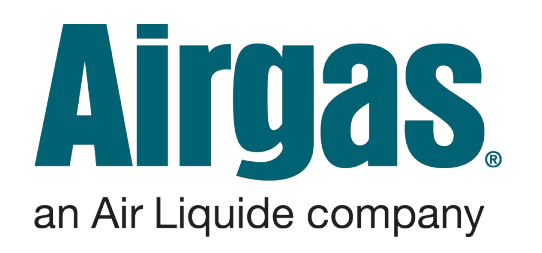

Tulane Airgas Punchout Adding Quote To Shopping Cart

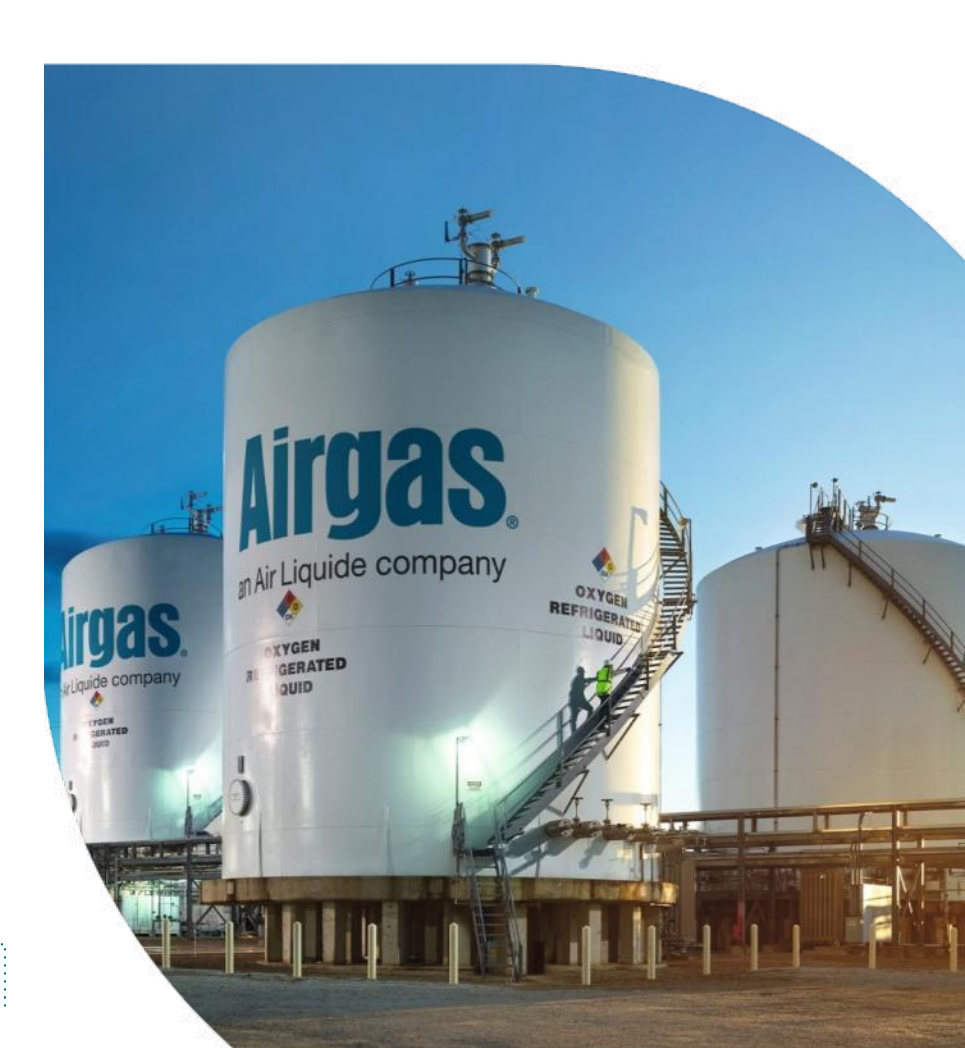

Airgas eBusiness August 2023 eBusinessGulfCoast@airgas.com **Quotes** are located in **two** locations on the Airgas punchout:

Directly on the **Account Dashboard**, or from the top menu bar under **Orders > Quotes** 

- Creation Date, Expiration Date and Quote Numbers are displayed for each active quote.
- Clicking on the View Details hyperlink will bring up the Quote Order Detail for additional details for any given quote.

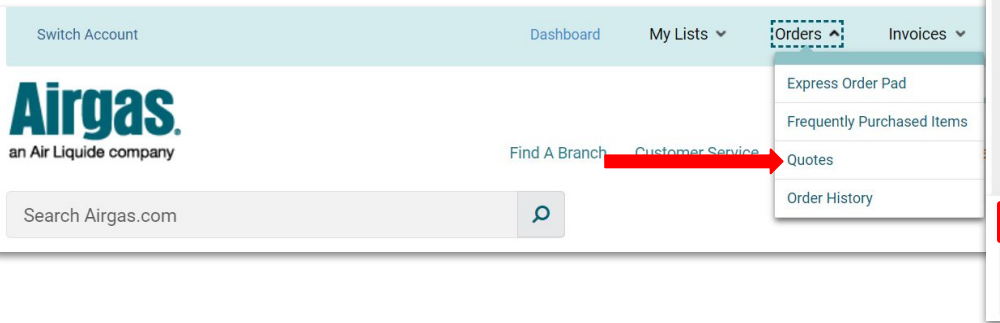

| Switch Account           | Dashboard     | My Lists 👻       | Orders 🔺 Invoices 🗸 |        | More 🗸      |
|--------------------------|---------------|------------------|---------------------|--------|-------------|
| <b>Airgas</b>            |               |                  | Express Order Pad   | 004721 | 193 Log Out |
| an Air Liquide company   | Find A Branch | Customer Service | Quotes              | er Pad | 72 Cart (1) |
| Search Airgas.com        | Q             |                  | Order History       |        | PRODUCTS    |
| Home / Account Dashboard |               |                  |                     |        | 😃 Print     |

## Attention Tulane Users: PLEASE BE SURE TO GO TO SWITCH ACCOUNTS AND SELECT YOUR LOCATION- If you cannot find your location on the accounts page contact esupport@airgas.com

Effective immediately, if a request is called into the Airgas servicing branch for replacement of a presumed defective medical gas tank, Airgas will need a new purchase order to ship another tank. The presumed defective medical gas tank will be entered into our system and routed for inspection. Once the inspection is completed, a copy of the report will be sent back to you and if the tank is defective a credit will be issued.

| Customer Contact Information<br>Account Name: TULANE UNIV MATTHEW DALVA                                                   |                 | Airgas Contact<br>Not Available | Airgas Contact Information<br>Not Available         |              |  |  |  |
|----------------------------------------------------------------------------------------------------|-----------------|---------------------------------|-----------------------------------------------------|--------------|--|--|--|
| E: email@email.com<br>TULANE UNIV MATTHEW DALVA FLOWER HALL RM 211 ENGINEERING<br>RD NEW ORLEANS, Louisiana 70118-1041 US |                 | Airgas Branch:<br>GINEERING     | Airgas Branch: 1264 1st Ave Harvey, Louisiana 70058 |              |  |  |  |
| RECENT QUOT                                                                                                    | ES All Quotes 🗲 |                                 |                                                     | ~            |  |  |  |
| CREATION DATE                                                                                                    | EXPIRATION DATE | QUOTE NUMBER                    | CUSTOMER PO                                         |              |  |  |  |
| 08/08/2023                                                                                                    | 09/06/2023      | 2011873167                      | PHASE SEPARATOR                                     | View Details |  |  |  |

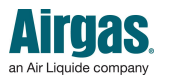

August 2023 • Airgas eBusiness THIS DOCUMENT IS designed for Cabot Corporat

2

Airgas Branch Associates will enter a quote, which will be visible on the punchout immediately.

Select All Quotes to view the **My Quotes** page.

RECENT QUOTES All Questes +

If you have difficulty finding your quote ask your local branch for the **Quote Number.** 

Be sure to Switch Account to select your specific location to view your Quote.

3

| Switch Account                    | •               | Dashboard     | My Lists 👻       | Orders 🗸                   | Invoices 🗸                                 | More 🗸       |
|-----------------------------------|-----------------|---------------|------------------|----------------------------|--------------------------------------------|--------------|
| Airgas.<br>an Air Liquide company |                 | Find A Branch | Customer Service | Tulane Unive<br>SDS Search | rsity, Account 000472<br>Express Order Pad | 1193 Log Out |
| Search Airgas.com                 |                 | Q             |                  |                            |                                            | PRODUCTS     |
| Home / Manage Quotes              |                 |               |                  |                            |                                            | Print        |
| ACTIVE QUOTES                     |                 |               |                  |                            |                                            |              |
| Creation Date                     | Expiration Date | Que           | ote Number       |                            | Customer PO                                |              |
| 08/11/2023                        | 09/09/2023      | 201           | 1866009          |                            |                                            |              |

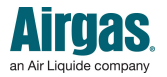

- 1. Review the quoted product Information, select the items to order, then ADD TO CART
- 2. My Cart shows the Airgas Part Number, Unit Of Measure, Estimated Ship Date and Price
- 3. By selecting Checkout the order will be automatically pulled into SciQuest
- 4. When the order is submitted Airgas will begin working on fulfilling and delivering your products

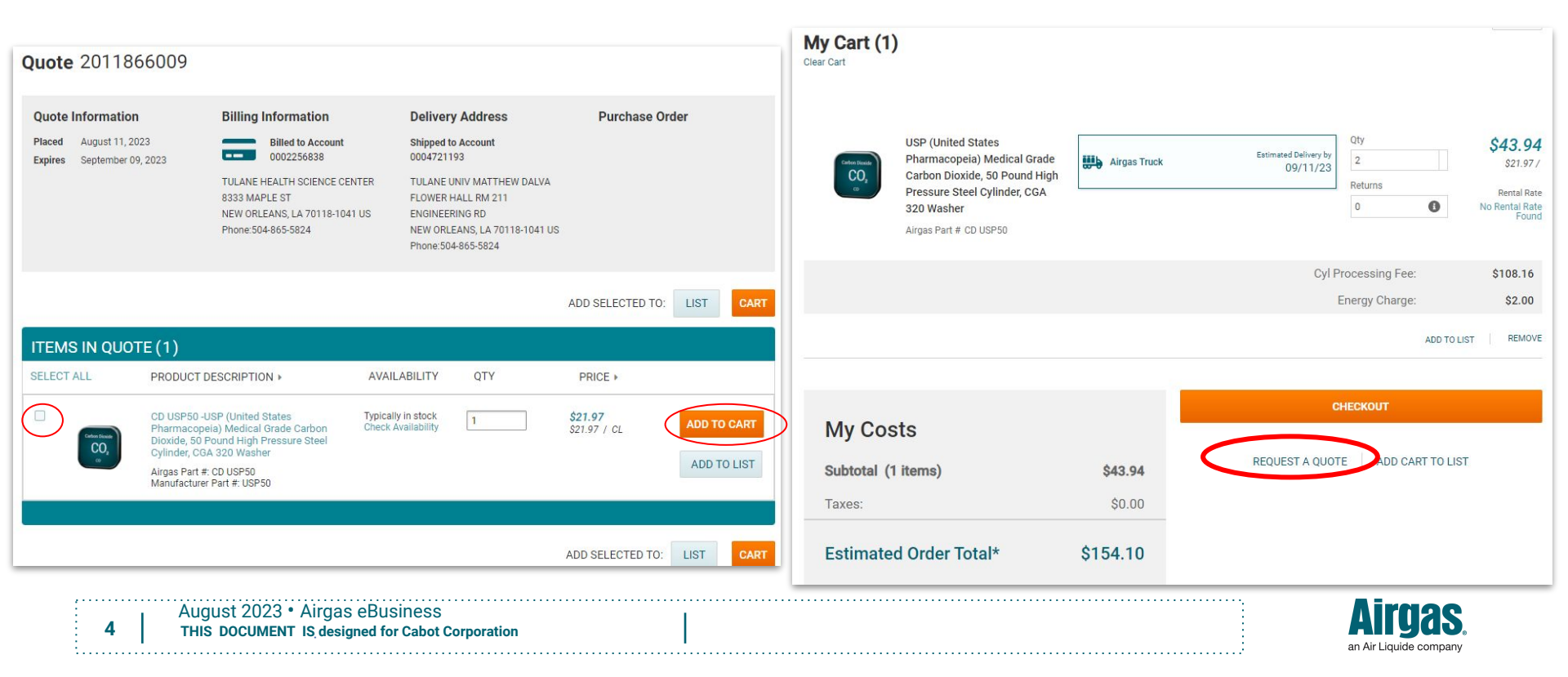